#### Upload Standard First Aid (Mobile Version)

Please click here for FAQ

# Step 1

Launch Internet Browser app (e.g., Chrome / Safari)

# Step 2

Login on www.sportsync.sg using •ActiveSG •SingPass Once logged in you will

Once logged in, you will be directed to the SportSync homepage

## Step 3

Click on the 'Edit Profile' icon

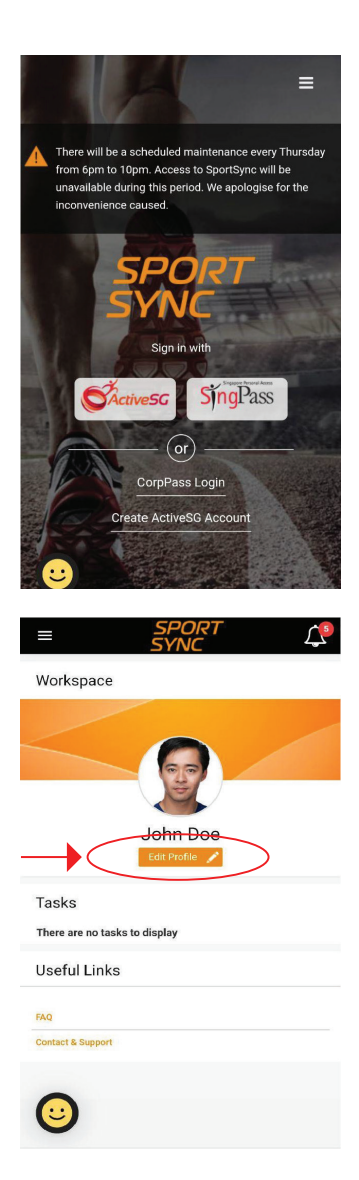

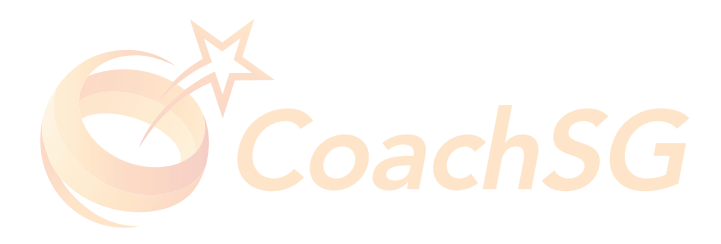

#### Upload Standard First Aid (Mobile Version)

Please click here for FAQ

## Step 4

Scroll to 'Certifications' section and click the 'pencil' icon

#### Step 5

Ensure your certificates are valid (e.g. first aid) and then click 'Close'

Click on the '+' icon to add new certificates

Click on the 'pencil' icon to edit certificates

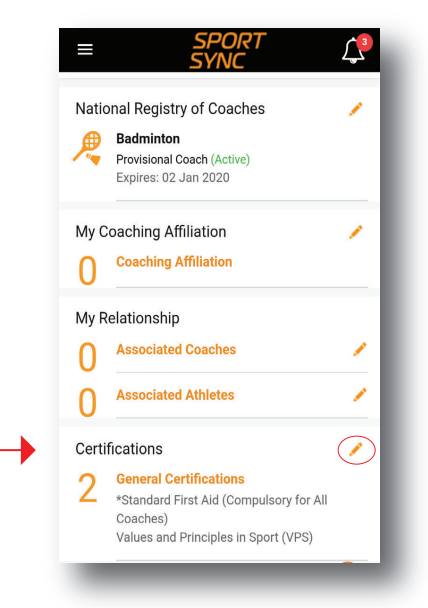

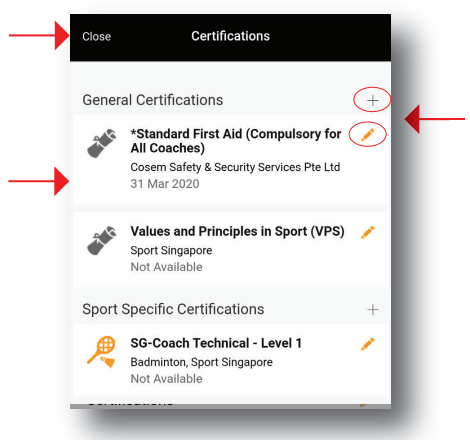

# CoachSG

#### Upload Standard First Aid (Mobile Version)

Please click here for FAQ

#### Step 6

Click the box indicated in red to upload your latest Standard First Aid Certificate

|                                       | ppilcable)*                                                                                 |  |
|---------------------------------------|---------------------------------------------------------------------------------------------|--|
| 01 Mar 2022                           |                                                                                             |  |
| Note : Permitted<br>(min: 10 kb and ) | File Types: jpg, jpeg, png, pdf, doc, docx and gif. Permissible File Size:<br>nax 10000 kb) |  |
| Certificate *                         |                                                                                             |  |
| <b>21.4</b> KB                        |                                                                                             |  |
| mail.png                              |                                                                                             |  |
| mail.png                              |                                                                                             |  |
| mail.png                              |                                                                                             |  |

## Step 7

Ensure that all required fields are filled and click 'Save'

| Note: Please upload | all the certifications here, based on the certifications uplo | aded, the level of |
|---------------------|---------------------------------------------------------------|--------------------|
| NROC would be decid | ded.                                                          |                    |
| Category *          |                                                               |                    |
| *Standard First Aid | (Compulsory for All Coaches)                                  |                    |
| Equivalent Cert     | ificate                                                       |                    |
| Jeeuing Authority*  |                                                               |                    |
| Issuing Authority   |                                                               |                    |

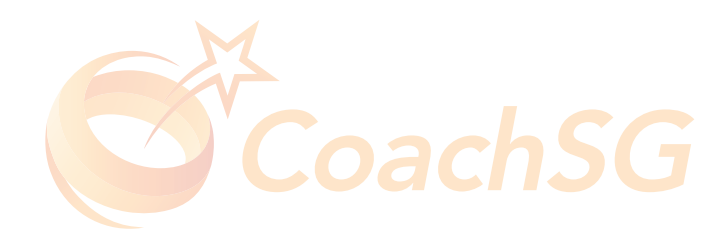